## Enable Jira Data Center integration

Learn how to integrate with Jira Data Center so your users can create Jira tickets right from the session overview.

## Before you start

- Set up a Jira Data Center instance in the cloud or on-premise.
- For Cloud and Hybrid customers, ensure that the Jira Data Center can connect to the Kobiton portal. The most straightforward way is to host Jira Data Center on a public server. If this is not an option, additional instructions will come soon.
- For Standalone/On-prem customers, instructions to connect to Jira Data Center will come soon.
- An admin account on Jira Data Center and an account with ADMIN predefined role in Kobiton.
- Subscribe your Kobiton account to a plan with the Jira Integration item.

### Create application links in Jira Data Center

- Log into Jira Data Center as an admin.
- · Select the gear (Setting) icon, then Applications.

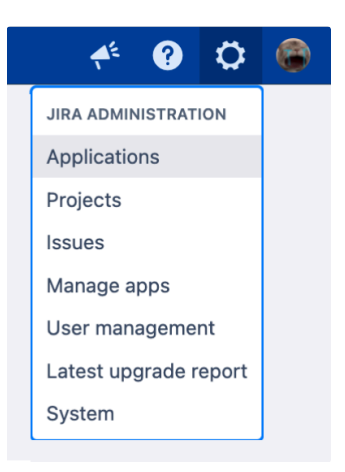

- · Enter your username and password again and choose Confirm.
- · Select Application links under Integrations, then Create link.

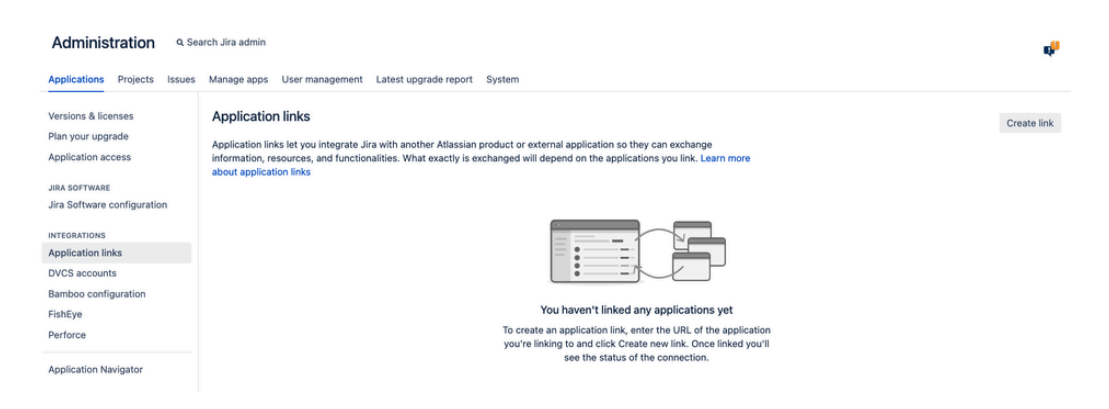

• Select External Application for Application type, then select Incoming for Direction.

#### Create link

| Select the type of application you want to connect to.                                                                   |        |
|----------------------------------------------------------------------------------------------------|--------|
| Application type*                                                                                                    |        |
| <ul> <li>Atlassian product</li> <li>Link to Jira, Confluence, Bitbucket, Bamboo, Crowd, Fisheye and Crucible.</li> </ul> |        |
| • External application<br>Link to an external application using OAuth 2.0.                                               |        |
| Direction*                                                                                                    |        |
| <ul> <li>Incoming<br/>The application can access data from Jira.</li> </ul>                                              |        |
| Outgoing<br>Jira can access data from the application.                                                                   |        |
| Continue                                                                                                    | Cancel |

- In the Configure an incoming link page, input all the required fields below:
  - A name for the link.
  - For redirect url, input https://api.kobiton.com/v1/jira-integration/callback.
  - For permission, select Write.

#### Configure an incoming link

Add the details of your external application. We'll use them to generate credentials so your application can connect to Jira using OAuth 2.0. Learn more

| Name *                                                                                |
|---------------------------------------------------------------------------------------|
| Kobiton                                                                               |
| Enter a unique name for this link, for example the name of your external application. |

#### Application details

You can get this data from your external application. If you're not sure how to find it, check the application's developer documentation.

#### Redirect URL •

https://api.kobiton.com/v1/jira-integration/callback

The Redirect URL provided by the application.

#### Application permissions

Choose what this application can do on your instance.

| P | Permission * |   |
|---|--------------|---|
|   | Write        | ~ |

This configuration will allow the application to:

- View projects and issues
- Create, update, and delete projects and issues

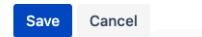

- Select Save when done.
- The Credentials page displays.

#### Credentials

To complete the configuration, copy these OAuth 2.0 credentials to the external application. You can always view them in the details of your application link.

| Application                     |   |        |
|---------------------------------|---|--------|
| Kobiton                         |   |        |
| Application type                |   |        |
| External application - incoming |   |        |
| Client ID                       |   |        |
| 70cbf90948b3a                   |   | 🗋 Сору |
|                                 |   |        |
| Client secret                   |   |        |
|                                 | 0 | 🗋 Сору |
|                                 |   |        |

Tip: You can always revisit the Credentials page by select the more icon of the link in the Application links list and choose View credentials.

| Application links                                                                                                    |                                                                                                    |                                                 |               | Create link      |
|----------------------------------------------------------------------------------------------------|----------------------------------------------------------------------------------------------------|-------------------------------------------------|---------------|------------------|
| Application links let you integrate Jira with another Atlass<br>functionalities. What exactly is exchanged will depend or | sian product or external application so they can exch<br>a the applications you link. Learn more about applica | nange information, resources, and<br>tion links |               |                  |
| Application                                                                                                    | Version                                                                                                    | Direction                                       | Status        | Actions          |
| E Kobiton                                                                                                    | Generic Application                                                                                            | Incoming                                        | NON-ATLASSIAN | ×                |
|                                                                                                    |                                                                                                    |                                                 |               | Go to remote     |
|                                                                                                    |                                                                                                    |                                                 |               | View credentials |
|                                                                                                    |                                                                                                    |                                                 |               | Delete           |
|                                                                                                    |                                                                                                    |                                                 |               |                  |

- Copy Client ID and Client secret and note them down.
- Select the System tab.
- Copy the value of **Base URL** and note it down.

| Administration                           | Q Sei | ch Jira admin                                            |                     |                   | e.            |
|------------------------------------------|-------|----------------------------------------------------------|---------------------|-------------------|---------------|
| Applications Projects I                  | ssues | Manage apps User management Latest upgrade report System |                     |                   |               |
| General configuration                    |       | Settings                                                 |                     | Advanced Settings | Edit Settings |
| Find more admin tools<br>Jira mobile app |       | General Settings                                         |                     |                   | ۲             |
| SYSTEM SUPPORT                           |       | Title                                                    | Jira DC 2           |                   |               |
| System info                              |       | Mode                                                     | Public              |                   |               |
| Instrumentation                          |       | Maximum Authentication Attempts Allowed                  | 3                   |                   |               |
| Monitoring                               |       | CAPTCHA on signup                                        | OFF                 |                   |               |
| Database monitoring                      |       | Base URL                                                 | https://jira-test   |                   |               |
| Integrity checker                        |       | Email from                                               | \$(fullname) (Jira) |                   |               |
| Scheduler details                        |       | Introduction                                             |                     |                   |               |

## Enable Jira Data Center integration in Kobiton

- Log into the Kobiton portal with an account with ADMIN predefined role.
- Select the profile picture, then Settings.
- Select Integration.
- Under Jira Integration, select Connect account.

| <b>1</b> 8 | O <del>v</del><br>API Keys | Device<br>Management                                   | Cleanup<br>Policy                                        | Security<br>Banner | है]<br>iFrame<br>Configuration              | CD<br>Integration                                              | Network<br>Capture | Configurations     | SSO settings                                                      | Webhook<br>Settings | Other<br>Settings |
|------------|----------------------------|--------------------------------------------------------|----------------------------------------------------------|--------------------|---------------------------------------------|----------------------------------------------------------------|--------------------|--------------------|-------------------------------------------------------------------|---------------------|-------------------|
| 0          |                            |                                                        |                                                          |                    |                                             |                                                                |                    |                    |                                                                   |                     |                   |
| 88         | Is                         | sue Tracking<br>Jira Inte                              | egration                                                 |                    | Scriptless Automatio                        | on Integration                                                 |                    | Test Case Man      | agement<br>TestRail Integratio                                    | n                   |                   |
| 9<br>M     |                            | Enable all members to acces  Disable .                 | s Jira issues from test s<br>Jira Integration            | essions            | Connect to trigg                            | er on SauceLabs devices                                        | 5                  | Allow users to lit | nk test cases in TestRo<br>sessions in Kobiton<br>Connect account | all with automated  |                   |
| ŝ          |                            | Connect                                                | t account                                                |                    |                                             |                                                                |                    |                    |                                                                   |                     |                   |
|            | U                          | I Design                                               |                                                          |                    | Visual Validation                           |                                                                |                    |                    |                                                                   |                     |                   |
| ÷          |                            | Figma In<br>Perform visual comparis<br>screenshots and | tegration<br>ons between test sessio<br>Figma UI designs | ons                | Applito<br>Viewing Applitools visual<br>Kot | ols Integration<br>validation results of your<br>alton devices | r tests on         |                    |                                                                   |                     |                   |
| m          |                            | Connect                                                | t account                                                |                    | Con                                         | nect account                                                   |                    |                    |                                                                   |                     |                   |
| 8          |                            |                                                        |                                                          |                    |                                             |                                                                |                    |                    |                                                                   |                     |                   |

• Select the Jira Data Center tab. Input the Base URL, Client ID and Client secret to the corresponding fields.

| Jira Integr                   | ation            |
|-------------------------------|------------------|
| Jira Cloud                    | Jira Data Center |
| Base URL *                    |                  |
| For e.g. http://host:port/    |                  |
| Jira Client ID *              |                  |
| Enter your Jira Client ID     |                  |
| Jira Client Secret *          |                  |
| Enter your Jira Client Secret |                  |
| Cancel                        | Connect          |

- Select Connect.
- If you see an error, revise the connection information, and double check the network between the Kobiton portal and Jira Data Center.
- A new browser tab opens. Allow Kobiton the permissions to access Jira Data Center.

# Kobiton would like to access your Jira account

|                 | <b>6</b>              | kobiton (admin)         | Use another accoun           | t     |       |
|-----------------|-----------------------|-------------------------|------------------------------|-------|-------|
|                 | Redirect U            | RL: https://api.kobiton | .com/v1/jira-integration/cal | lback |       |
|                 |                       |                         |                              |       |       |
| Thi             | s will allow Kobitor  | n to:                   |                              |       |       |
| -7 <sup>™</sup> | View projects and iss | ues                     |                              |       | >     |
| <del>آ</del> آ- | Create, update, and c | delete projects and     | lissues                      |       | >     |
| You             | can revoke the access | s at any time at Au     | thorized Applications.       |       |       |
|                 |                       |                         |                              |       |       |
|                 |                       |                         |                              | Deny  | Allow |

- If you see the success message, your organization is now integrated with Jira Data Center. The Jira Data Center users can follow this guide to create Jira tickets.
- See below for limitations and known issues.

## Limitations and known issues

• An org can integrate with either Jira Cloud or Jira Data Center; an org cannot integrate with both at the same time.